## Инитпро | ОФД

Настройка подключения к ОФД Инитпро для кассовых аппаратов К1-Ф

https://ofd-initpro.ru

## Настройка подключения через браузер

- 1. Подключите кассу к Интернету. Для этого:
  - 1.1. Необходимо при выключенной ККТ нажать и, удерживая кнопку прогона бумаги, включить питание ККТ. Раздастся три коротких звуковых сигнала, один длинный.
  - 1.2. Отпустите кнопку.
  - 1.3. ККТ перейдет в технологический режим, на ТПУ будет распечатано меню сервисного режим

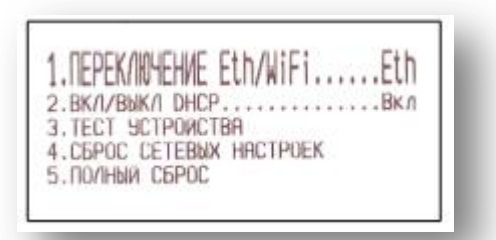

- 1.4. По умолчанию выбран интерфейс обмена Ethernet.
- 1.5. Для перехода в режим WiFi необходимо зажать кнопку прогона бумаги, дождаться длинного звукового сигнала и отпустить кнопку.
- 1.6. Режим обмена сменится на WiFi, ККТ раздастся три звуковых сигнала, ККТ перейдет в рабочий режим.
- 1.7. Для возврата на работу ККТ с интерфейсом Ethernet необходимо по аналогии выполнить вышеописанные действия.
- 2. Параметры связи с ОФД задаются при регистрации ККТ.
- 3. Зайдите в веб-браузера компьютера и введите в строке адреса IP-адрес ККТ (по умолчанию он установлен 192.168.1.101).

Примечание: В том случае если IP адрес ККТ был ранее изменен пользователем, его можно узнать распечатав квитанцию, для чего на ККТ необходимо нажать и удерживать около трех секунд клавишу прогона бумаги. Будет выведена тестовая квитанция, в которой в том числе будут распечатаны данные с сетевыми настройками.

4. Появится окно авторизации

| Введите логин и пароль |       |  |  |
|------------------------|-------|--|--|
| Логин:                 |       |  |  |
| Пароль:                |       |  |  |
|                        | Войти |  |  |
|                        |       |  |  |

- 5. Введите логин и пароль технического администратора. По умолчанию логином является «admin», паролем «12».
- 6. Нажмите кнопку «Войти».

7. В том случае, если введены правильные данные учетной записи, в окне веб браузера отобразится примерно следующая информация:

| ОККТ                                              |                            |                |           | Февраль 4, 2017 12:17                                            |
|---------------------------------------------------|----------------------------|----------------|-----------|------------------------------------------------------------------|
| Версия ПО ЮКТ<br>MAC = 00:50:С:<br>2017-02-04T11: | 1.0<br>2:62:31:01<br>10:29 |                |           | Пользователь:<br>тажичиСомй дринистрятор<br>Техник Администратор |
| <b>А</b> Сообщения ККТ                            |                            |                | Статус ФН |                                                                  |
|                                                   | Код                        | Описание       | Операция  | GH: 9999078900005305                                             |
| Время                                             |                            | Не было ошибок | ФД №: 0   |                                                                  |
| Время                                             |                            |                |           | Смена: Закрыта                                                   |

- 8. Выберите пункт меню «Настройки», а затем в выпадающем списке выберите пункт «ОФД».
- 9. Введите данные доступа к ОФД:

## URL: **kkt.ofd-initpro.ru** Порт: **9999**

10. Нажмите кнопку «Сохранить».

| Сервер О       | ФД        |    |  |
|----------------|-----------|----|--|
| JRL: kkt.ofd-i | nitpro.ru |    |  |
| Торт: 9999     |           |    |  |
|                |           |    |  |
|                |           |    |  |
|                | Сохрани   | ть |  |

11. Настройка связи завершена.

При регистрации также необходимо внести некоторые данные об ОФД:

- 1. Для регистрации выберите пункт меню «ФН», а затем в выпадающем списке выбрать пункт «Регистрация»,
- 2. Введите следующие данные:

Наименование оператора ОФД: **ОФД Инитпро** ИНН оператора ОФД: **5902034504** URL: **kkt.ofd-initpro.ru** Порт: **9999** 

| цанные организации                                |                                      |                                                      |
|---------------------------------------------------|--------------------------------------|------------------------------------------------------|
| Пользователь:                                     |                                      |                                                      |
| Наименование организации                          |                                      |                                                      |
| Адрес:                                            |                                      |                                                      |
| место расчетов:<br>Заволской номер ККТ:           | 001010000005                         |                                                      |
| Заводской номер ккт.<br>Регистрационный номер ККТ | 00101000003                          |                                                      |
| ИНН:                                              |                                      |                                                      |
| Сайт ФНС                                          | www.nalog.ru                         |                                                      |
| Электронный адрес отправител                      | R                                    |                                                      |
| Напогооблочение                                   |                                      |                                                      |
| R Ofwar                                           | C Marganese & annua                  |                                                      |
| e Oottee                                          | <ul> <li>Упрощенный доход</li> </ul> | Эпрощенный доход минус расход                        |
| 🔍 ЕНВД                                            | EHCX                                 | Патент                                               |
| Режим работы ККТ                                  |                                      |                                                      |
| Автономный режим                                  | 回 Шифрование                         | 🔲 Услуги                                             |
| AC ECO                                            | ККТ для Интернет                     | В составе автоматического<br>устройства для расчетов |
| Параметры ОФД                                     |                                      |                                                      |
| Наименование оператора ОФД:                       | ОФД Инитпро                          |                                                      |
| ИНН оператора ОФД:                                | 5902034504                           |                                                      |
| URL:                                              | kkt.ofd-initpro.ru                   |                                                      |
| Порт:                                             | 9999                                 |                                                      |
| Признак агента                                    |                                      |                                                      |
| Банковский агент                                  | Банковский субагент                  | Платежный агент                                      |
| Платежный субагент                                | 🔲 Поверенный                         | Комиссионер                                          |
|                                                   |                                      |                                                      |

- 3. Остальные поля заполните в соответствии со своими данными.
- 4. Нажмите кнопку «Регистрировать».
- 5. В случае успешной регистрации выведется экранная форма:

6. На ККТ будет распечатан документ «Отчет о регистрации».

Примечание: при перерегистрации в пункте меню «ФН» необходимо выбрать пункт «Перерегистрация» и повторить все те же действия. Не забудьте указать причину перерегистрации, например, «Смена ОФД».